# คู่ มี อ ก า ร ป ฏิ บั ติ ง า น การขอรับเงินช่วยเหลือ พนักงานมหาวิทยาลัยประจำ ก ร ณี อ อ ก จ า ก ง า น เ ห ตุ เ ก ษี ย ณ อ า ยุ

กองทุนสวัสดิการพนักงานมหาวิทยาลัยเชียงใหม่

โดย

งานกองทุนและสวัสดิการ กองบริหารงานบุคคล **Tel. 0-5394-3173** และ **0-5394-3199** https://www.facebook.com/profile.php?id=100057264168871 และ สำนักบริการเทคโนโลยีสารสนเทศ มหาวิทยาลัยเชียงใหม่

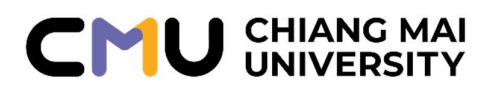

ก

#### คำนำ

ด้วยในปีงบประมาณ 2565 มหาวิทยาลัยได้ดำเนินการปรับปรุงระบบการขอรับเงินช่วยเหลือ พนักงานมหาวิทยาลัยประจำกรณีออกจากงาน เหตุเกษียณอายุ ให้อยู่ในรูปแบบออนไลน์ ผ่านระบบ CMU MIS แทนวิธีการเดิม (พิมพ์แบบฟอร์มจากระบบ CMU MIS แล้วนำส่งให้แก่มหาวิทยาลัยพิจารณาและอนุมัติ การขอเบิก) เพื่อให้เกิดความคล่องตัว สะดวก รวดเร็ว และสามารถรองรับการใช้บริการให้กับพนักงาน มหาวิทยาลัย ผู้เกษียณอายุงาน และผู้ปฏิบัติงานที่เกี่ยวข้อง รวมถึงช่วยลดปริมาณการใช้ทรัพยากรกระดาษ (Paperless) ในกระบวนการขอรับเงินช่วยเหลือฯ จึงเป็นที่มาของการจัดทำคู่มือฉบับนี้ เพื่อใช้เป็นแนวทาง ในการปฏิบัติงาน ของผู้ปฏิบัติงานด้านบุคคล หรือเจ้าหน้าที่ที่ได้รับมอบหมายของส่วนงาน

> งานกองทุนและสวัสดิการ กองบริหารงานบุคคล

ข

### สารบัญ

| แนวปฏิบัติ <b>วิธีการขอรับเงิน</b> ช่วยเหลือ<br>พนักงานมหาวิทยาลัยประจำกรณีออกจากงาน เหตุเกษียณอายุ<br>(สำหรับผู้ปฏิบัติงานด้านบุคคล หรือเจ้าหน้าที่ที่ได้รับมอบหมาย)                                                                                              | หน้า<br>1        |
|----------------------------------------------------------------------------------------------------|------------------|
| แนวปฏิบัติ <b>วิธีการอนุมัติการขอรับเงิน</b> ช่วยเหลือ<br>พนักงานมหาวิทยาลัยประจำกรณีออกจากงาน เหตุเกษียณอายุ<br>(สำหรับหัวหน้าส่วนงาน/หน่วยงาน)                                                                                                    | 6                |
| <ul> <li>ภาคผนวก</li> <li>ข้อบังคับมหาวิทยาลัยเชียงใหม่<br/>ว่าด้วย เงินช่วยเหลือพนักงานมหาวิทยาลัยประจำกรณีออกจากงาน พ.ศ. 2556</li> <li>ข้อบังคับมหาวิทยาลัยเชียงใหม่<br/>ว่าด้วย เงินช่วยเหลือพนักงานมหาวิทยาลัยประจำกรณีออกจากงาน (ฉบับที่ 2) พ.ศ. 2</li> </ul> | <b>8</b><br>2566 |

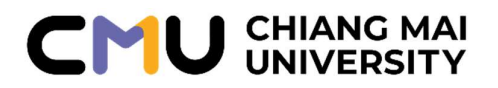

### แนวปฏิบัติการขอรับเงินช่วยเหลือพนักงานมหาวิทยาลัยประจำกรณีออกจากงาน เหตุเกษียณอายุ

(สำหรับผู้ปฏิบัติงานด้านบุคคล หรือเจ้าหน้าที่ที่ได้รับมอบหมาย)

มหาวิทยาลัยมีกำหนดเปิดระบบ CMU MIS โดยกำหนดให้ผู้เกษียณอายุงาน จะต้องดำเนินการ ตรวจสอบข้อมูลของตนเองและยืนยันการ<u>ขอรับเงินช่วยเหลือฯ ให้แล้วเสร็จ ภายในวันที่ 15 – 30 กันยายน</u> ของปีที่เกษียณอายุ เมื่อผู้เกษียณอายุดำเนินการยืนยันการขอรับเงินช่วยเหลือฯ เรียบร้อยแล้วผู้ปฏิบัติงานด้าน บุคคล หรือเจ้าหน้าที่ที่ได้รับมอบหมาย สามารถดำเนินการตรวจสอบและส่งต่อข้อมูลได้ ดังนี้

 ผู้ปฏิบัติงานด้านบุคคล หรือเจ้าหน้าที่ที่ได้รับมอบหมาย Log in เข้าระบบ CMU MIS ของตนเอง แล้วไปยังเมนู ดังรูป

- → "จัดการข้อมูล"
- → "ระบบเบิกสวัสดิการ"
- → "ตั้งค่าผู้อนุมัติตามลำดับ" (ใช้การอนุมัติแบบออนไลน์) โดยไม่ต้องพิมพ์ใบปะหน้า หรือนำส่งเอกสารใดๆ ให้แก่มหาวิทยาลัย

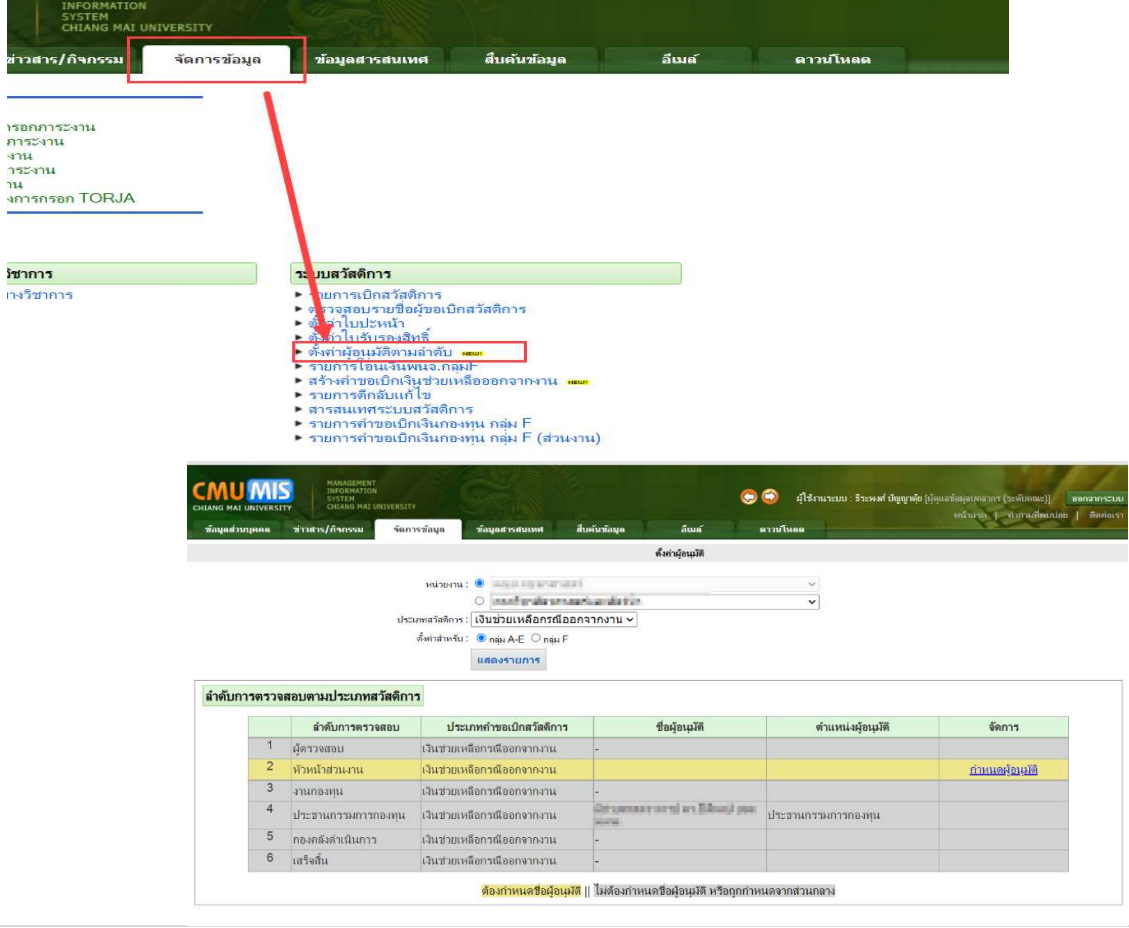

คู่มือการขอรับเงินช่วยเหลือพนักงานมหาวิทยาลัยประจำกรณีออกจากงานเหตุเกษียณอายุ งานกองทุนและสวัสดิการ กองบริหารงานบุคคล

 กำหนดชื่อในลำดับรายการที่เป็นสีเหลืองโดยการกำหนด แบ่งตามประเภทสวัสดิการ และ กลุ่มพนักงาน (A-E และ F) โดยกดปุ่ม "กำหนดผู้อนุมัติ" และใส่ชื่อ หรือ นามสกุล เพื่อค้นหารายชื่อของผู้ที่ ต้องการเลือก <u>ดังรูป</u>

|            |                               |                                                                                                  |                                                                                                    | 10                                       | ~                  |                            |
|------------|-------------------------------|--------------------------------------------------------------------------------------------------|----------------------------------------------------------------------------------------------------|------------------------------------------|--------------------|----------------------------|
|            |                               | ประ                                                                                              | กทศวัดดีการ: เงินช่วยเหลือกรณีออกจากงาร                                                                    | u ~                                      |                    |                            |
|            |                               |                                                                                                  | ตั้งค่าสำหรับ: 💌 กลุ่ม A-E ◯ กลุ่ม F                                                                       |                                          |                    |                            |
|            |                               |                                                                                                  | แสดงรามการ                                                                                                 |                                          |                    |                            |
| ก่าหนดผ้อา | นมัติ                         |                                                                                                  |                                                                                                    |                                          |                    |                            |
|            |                               |                                                                                                  |                                                                                                    |                                          |                    |                            |
|            |                               |                                                                                                  | ซือ:                                                                                                    | *ไม่ต้องใส่ทำน่าหน้า สกุล:               | ค้นหา              |                            |
|            |                               |                                                                                                  |                                                                                                    | คลิกที่ชื่อที่ต้องการ แล้วกตปุ่ม "เลือก" |                    |                            |
|            |                               |                                                                                                  |                                                                                                    |                                          | *                  |                            |
|            |                               |                                                                                                  |                                                                                                    |                                          |                    |                            |
|            |                               |                                                                                                  |                                                                                                    |                                          |                    |                            |
|            |                               |                                                                                                  |                                                                                                    |                                          | ~                  |                            |
|            |                               |                                                                                                  |                                                                                                    | เลือก                                    |                    |                            |
|            |                               |                                                                                                  | กรุณาค้นหารายชื่อ เพื่อเลือกผู้อนุมัติ :                                                                   |                                          | N.                 |                            |
|            |                               |                                                                                                  |                                                                                                    | າ້າຫາ້ອນອາກາສິ ແລເລືອ                    |                    |                            |
|            |                               |                                                                                                  |                                                                                                    | Transfordered Transfordered              |                    |                            |
|            |                               |                                                                                                  |                                                                                                    |                                          |                    |                            |
| ลำดับการต  | ารวจสอบ                       | ตามประเภทสวัสดิการ                                                                               |                                                                                                    |                                          |                    |                            |
| ลำดับการต  | ารวจสอบ                       | ตามประเภทสวัสดิการ                                                                               |                                                                                                    | L Arthurs                                |                    |                            |
| ลำดับการต  | ารวจสอบ                       | ตามประเภทสวัสดิการ<br>ลำดับการตรวจสอบ                                                            | ประเภพคำขอเบิกสวัสดีการ                                                                                    | ชื่อผู้อนุมัต                            | ตำแหน่งผู้อนุงรัติ | จัดการ                     |
| ลำดับการด  | <b>ารวจสอบ</b><br>1           | <b>ตามประเภทสวัสดิการ</b><br>ตำดับการตรวจสอบ<br>ผู้ตรวจสอบ ผู้                                   | ประเภทคำขอเบิกสวัสดิการ<br>นช่วยเหลือกรณีออกจากงาน                                                         | ซื่อผู้อนุมัต<br>-                       | ตำแหน่งผู้อนุงรัด  | รัตการ                     |
| สำดับการต  | <b>กรวจสอบ</b><br>1<br>2      | <b>ตามประเภทตวัลติการ</b><br>ตำดับการตรวจสอบ<br>ผู้สรวจสอบ ผื่<br><mark>หัวหน้าสวนงาน ผ</mark> ื | ประเภทคำขอเปิกสวัสดิการ<br>ในช่วยเหลือกรณีออกจากงาน<br>นช่วยเหลือกรณีออกจากงาน                             | ชื่อผู้อะบุวัต<br>-                      | ตำแหน่งผู้อนุมัติ  | รัดการ<br>กำหนอผู้อนุษภัติ |
| ลำดับการต  | <b>กรวจสอบ</b><br>1<br>2<br>3 | พามประเภทตวัสดิการ<br>ตำทับการทวรงสอบ<br>ผู้ครารสถอบ ผู้<br>ก้าหน้าส่วนงาน ผู้<br>งานกองหูน ผู้  | ประเภทคำขอเบิกสวัสลัการ<br>ในช่วยเหลือกรณีออกจากงาน<br>ในช่วยเหลือกรณีออกจากงาน<br>แช่วยเหลือกรณีออกจากงาน | ชื่อผู้อนุมัต<br>-                       | ตำแหน่งผู้อนุมัติ  | รักการ<br>ก่านกลุสัมหลัก   |

3. เลือกรายชื่อที่ต้องการเรียบร้อยแล้ว ให้กดปุ่ม "บันทึกผู้อนุมัติ" <u>ดังรูป</u>

| ร้างสูงส่วนของอ **178*//ให้เพรระ<br>***********************************                                                                                                    | เอากระบบ<br>ตัดห่อเรา |
|----------------------------------------------------------------------------------------------------|-----------------------|
| รัณญญญมั<br>เหมาะเหมาะ<br>บานเกละโลโการ: [เริ่มนัวแบนโลการที่มอการากอาน ♥<br>มันเอละรายการ<br>โลเสรีมหวัย<br>มีเลเรียนการ<br>โลเสรีมหวัย<br>มีเลเรียนการ<br>มีเลเรียนการ<br>มีลเรียนการ<br>มีเลเรียนการ<br>มีเลเรียนการ<br>ม |                       |
| initerna •<br>ประเภศรีสถาก (Stationationanum)<br>ธัณาประเทศ<br>ธัณาประการ<br>มีสถาวายาม →<br>ธัณาประการ<br>มีสถาวายาม →<br>ธัณาประการ<br>มีสถาวายาม →<br>รัณาประการ<br>มีสถาวายาม →                                                                                                    |                       |
| กำหนดผู้อนุมัส                                                                                                    |                       |
| ชื่อ(ระบ_]*ให้สื่องได้ทำน้ำหน้า สกุล(ส่อ                                                                                                    |                       |
| าลักที่ชื่อที่ต้องการ แล้วกลปุ่ม "เรือก"<br>มางสารรังบัน/DevDB ข้องา                                                                                                    |                       |
| ระบุชื่อต่างแหลง :<br>ระบุชื่อต่างแหลง :<br>บันทึกคู่อนุมสิต                                                                                                    |                       |
| สำคับการตรวจสอบตามประเภทสวัสดีการ                                                                                                    |                       |
| ล่ากับการครอบ ประเภทศ์รอเปิกสวิตติการ ชื่อผู้อยู่มีดี ตำแหน่งคู้อยู่มีดี จัดการ                                                                                                    |                       |
| 1 ผู้คราจสอบ เฉ็นช่วยเหลือกรณีออกจากงาน -                                                                                                    |                       |
| 2 หัวหนัวส่วนงาน เงินช่วยหลือกรณีออกราหงาน กำหนดรู้อยู่มีอิ                                                                                                    |                       |
| 3 งานกองทุน เป็นช่วยเหลือกรห้องกรทงาน                                                                                                    |                       |

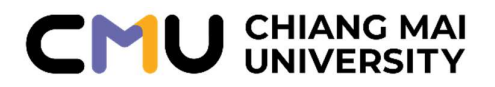

 หากต้องการเปลี่ยนชื่อผู้อนุมัติให้ดำเนินการ กดปุ่ม "เปลี่ยนผู้อนุมัติ" ดังรูป

|                       | uh                                       | หน่ายงาน: •<br>•<br>ยะเกทสรัดดีการ: เงินช่วยเหลือกรณีออก<br>ซึ่งท่าสำหรับ: • กมุ่ม A-E O กมุ่ม F<br>แสดงรายการ | <br>จากงาน ~]                             | v                                       |                   |
|-----------------------|------------------------------------------|----------------------------------------------------------------------------------------------------|-------------------------------------------|-----------------------------------------|-------------------|
| รวจส                  | สอบตามประเภทสวัสดิการ<br>ลำดับการตรวจสอบ | ประเภทคำขอเบิกสวัสดิการ                                                                                        | ชื่อผู้อนุมัติ                            | ตำแหน่งผู้อนุมัติ                       | จัดการ            |
| 1                     | ผู้ตรวจสอบ                               | เงินช่วยเหลือกรณีออกจากงาน                                                                                     | -                                         |                                         | $\frown$          |
| 2                     | หัวหน้าส่วนงาน                           | เงินช่วยเหลือกรณีออกจากงาน                                                                                     | ware desired in the                       | lates secret discharges field<br>states | เปลี่ยนผู้อนุมัติ |
| 3                     | งานกองทน                                 | เงินช่วยเหลือกรณีออกจากงาน                                                                                     | -                                         |                                         |                   |
| 4                     | ประธานกรรมการกองทุน                      | เงินช่วยเหลือกรณีออกจากงาน                                                                                     | Contration in a data with from the second | ประธานกรรมการกองทุน                     |                   |
| 5                     | กองคลังดำเนินการ                         | เงินช่วยเหลือกรณีออกจากงาน                                                                                     | -                                         |                                         |                   |
| 6                     | เสร็จสิ้น                                | เงินช่วยเหลือกรณีออกจากงาน                                                                                     | -                                         |                                         |                   |
| and the second second |                                          |                                                                                                    |                                           |                                         |                   |

 เมื่อกำหนดผู้อนุมัติเรียบร้อยแล้ว ให้ผู้ปฏิบัติงานด้านบุคคล หรือเจ้าหน้าที่ที่ได้รับมอบหมาย ดำเนินการการตรวจสอบแบบฟอร์มขอเบิก โดยไปกดไปยังเมนู "รายการเบิกสวัสดิการ"

#### <u>ดังรูป</u>

| ระบบสวัสดิการ                                                                                                    |
|----------------------------------------------------------------------------------------------------|
| รายการเบิกสวัสดิการ                                                                                                    |
| <ul> <li>ตรวจสอบรายช่อมูขอเบกสวสตการ</li> <li>ตั้งค่าใบปะหน้า</li> <li>ตั้งค่าใบรับรองสิทธิ์</li> <li>ตั้งค่าผู้อนุมัติตามล่าดับ <ul> <li>ต้งค่าผู้อนุมัติตามล่าดับ <ul> <li>ตาม</li> <li>รายการโอนเงินหนองกลุ่มF</li> <li>สร้างคำขอเบิกเงินช่วยเหลือออกจากงาน <ul> <li>รายการตักขอเบิกในช่วยเหลือออกจากงาน <ul> <li>รายการตักขอเบิกในช่วยเหลือออกจากงาน <ul> <li>รายการตักขอเบิกในช่วยเหลือออกจากงาน <ul> <li>รายการตักขอเบิกในช่วยเหลือออกจากงาน <ul> <li>รายการตักขอเบิกในช่วยเหลือออกจากงาน <ul> <li>รายการตักขอเบิกในช่วยเหลือออกจากงาน <ul> <li>รายการตักขอเบิกในช่วยเหลือออกจากงาน <ul> <li>รายการค่าขอเบิกในงาน <ul> <li>รายการค่าขอเบิกเงินกองทน กลุ่ม F</li> <li>รายการค่าขอเบิกเงินกองทน กลุ่ม F</li> <li>รายการค่าขอเบิกเงิน</li> </ul> </li> </ul> </li></ul></li></ul></li></ul></li></ul></li></ul></li></ul></li></ul></li></ul></li></ul></li></ul> |

|                            |                                                                                                    |                                                              | เลือกสถานะส่วนงานตรวร                                                                                          | สถาเ                                                                                                    | ~                                                                                                    |                                                                                             |                |                                    |                                                                                                    | เลือกสถานะอนเมือ                                            | . เป็นแมล                  | ×                             |                                                                                                    |                                                                                                    |                  |              |                            |
|----------------------------|----------------------------------------------------------------------------------------------------|--------------------------------------------------------------|----------------------------------------------------------------------------------------------------|----------------------------------------------------------------------------------------------------|----------------------------------------------------------------------------------------------------|---------------------------------------------------------------------------------------------|----------------|------------------------------------|----------------------------------------------------------------------------------------------------|-------------------------------------------------------------|----------------------------|-------------------------------|----------------------------------------------------------------------------------------------------|----------------------------------------------------------------------------------------------------|------------------|--------------|----------------------------|
|                            |                                                                                                    |                                                              | เลือดสถาบะ                                                                                                    | ดแม่ : เรียบขอ                                                                                                    | ×                                                                                                    |                                                                                             |                |                                    |                                                                                                    | - พยาพงา เละ ยนุมห<br>อีลอฮอวมะ โลบเวิน                     | เป็นแก                     | ~                             |                                                                                                    |                                                                                                    |                  |              |                            |
|                            |                                                                                                    |                                                              | INDINI INC                                                                                                    |                                                                                                    | ·                                                                                                    |                                                                                             |                |                                    |                                                                                                    | NOTING TRAD ADDRESS                                         | . INNAM                    |                               |                                                                                                    |                                                                                                    |                  |              |                            |
|                            |                                                                                                    |                                                              |                                                                                                    | 20:                                                                                                    |                                                                                                    |                                                                                             |                |                                    |                                                                                                    | นามสกุล                                                     |                            |                               |                                                                                                    |                                                                                                    |                  |              |                            |
|                            |                                                                                                    |                                                              | วันที่สร้างไบขอเบิก เรื                                                                                        | มต้น : 26/8/256                                                                                                    | 12                                                                                                    |                                                                                             |                |                                    |                                                                                                    | ถึง                                                         | 26/9/2565                  |                               |                                                                                                    |                                                                                                    |                  |              |                            |
|                            |                                                                                                    |                                                              |                                                                                                    |                                                                                                    |                                                                                                    |                                                                                             |                | เสดงรายการ                         | พิมพ์ใบปะหน้า                                                                                                    |                                                             |                            |                               |                                                                                                    |                                                                                                    |                  |              |                            |
| for                        | *Update<br>รหัส                                                                                                    | <b>ระบบ ว่</b><br>มีของมีก                                   | ในที่ 23/12/2563 เพิ่มช่อง วิ<br>ตกระชนุมิติ                                                                   | <i>ันที่ส่วนงานรับ</i><br><sub>วันที่รัดน</sub>                                                                                          | เรื่อง และจะคิดปีงบประมา<br>ผู้ขอ                                                                      | <mark>ดเห็บอเบิ</mark><br>ดรวจสอบ                                                           | กใหม่<br>แก้ไข | จากวันที่ส่วนงาน<br>ส่วนงานครวจสอบ | เรับเรื่อง หากขอดเกินจ<br>("New) ส่วนงานรับเรื่อง                                                                                      | ะ hilight รายการนี้<br>จำนวนที่ขอ                           | ั้นๆเป็นสีแด<br>สถานะพิมพ์ | <del>เง</del><br>กองวับเรื่อง | การอนุ                                                                                                    | JA I                                                                                                    | จำนวนเสนออนุมัติ | วันที่อนุมัต | festeria                   |
| )                          | OU00009493                                                                                                    | 2565                                                         |                                                                                                    | 25/08/2565                                                                                                    | contraction in the                                                                                     | 9,                                                                                          |                |                                    | 26/8/2565                                                                                                    | THE R.                                                      | 0                          |                               | รออนุมัติ                                                                                                    | ×                                                                                                    |                  |              |                            |
|                            |                                                                                                    |                                                              |                                                                                                    |                                                                                                    |                                                                                                    | 0                                                                                           | -              |                                    |                                                                                                    |                                                             |                            |                               |                                                                                                    |                                                                                                    |                  |              |                            |
|                            | 000009492                                                                                                    | 2565                                                         |                                                                                                    | 25/08/2565                                                                                                    | and see Banking                                                                                        | 2                                                                                           | 2              |                                    | 26/8/2565                                                                                                    | 1000                                                        |                            |                               | รออนุมัติ                                                                                                    | Y                                                                                                    |                  |              |                            |
|                            | OU00009492<br>OU00009491                                                                                                    | 2565<br>2565                                                 |                                                                                                    | 25/08/2565<br>25/08/2565                                                                                                    | anders Derstilled<br>and a galaxy                                                                      |                                                                                             |                | 0                                  | 26/8/2565                                                                                                    | ALC: NO.                                                    |                            |                               | รออนุมัติ<br>สิโนุยธธร                                                                                                    | ×<br>×                                                                                                    |                  |              | 1                          |
|                            | OU00009492<br>OU00009491<br>OU00009490                                                                                         | 2565<br>2565<br>2565                                         |                                                                                                    | 25/08/2565<br>25/08/2565<br>25/08/2565                                                                                                   | andres Bredding<br>enningender<br>enders Bredding                                                      | 9,<br>9,<br>9,                                                                              |                |                                    | 26/8/2565<br>26/8/2565<br>26/8/2565                                                                                                    | an an a' a' a' a' a' a' a' a' a' a' a' a' a'                |                            |                               | Rivees<br>Rivees<br>Rivees                                                                                                    | ><br>><br>>                                                                                                    |                  |              |                            |
|                            | OU00009492<br>OU00009491<br>OU00009490<br>OU00009477                                                                           | 2565<br>2565<br>2565<br>2565                                 |                                                                                                    | 25/08/2565<br>25/08/2565<br>25/08/2565<br>22/08/2565                                                                                     | andres Bardine<br>contractor<br>coloridoritori<br>coloridoritori<br>consilió como                      |                                                                                             |                |                                    | 26/8/2565<br>26/8/2565<br>26/8/2565<br>26/8/2565                                                                                       |                                                             |                            |                               | Riuser<br>Riuser<br>Riuser<br>Riuser                                                                                                    | > > > >                                                                                                    |                  |              |                            |
|                            | OU00009492<br>OU00009491<br>OU00009490<br>OU00009477<br>OU00009476                                                             | 2565<br>2565<br>2565<br>2565<br>2565                         |                                                                                                    | 25/08/2565<br>25/08/2565<br>25/08/2565<br>22/08/2565<br>22/08/2565                                                                       | andare for all hel<br>contact with the<br>contact of a state<br>of the formation<br>contact of a state |                                                                                             |                |                                    | 26/8/2565<br>26/8/2565<br>26/8/2565<br>26/8/2565<br>26/8/2565                                                                          |                                                             |                            |                               | รออนุมัติ<br>รออนุมัติ<br>รออนุมัติ<br>รออนุมัติ<br>รออนุมัติ                                                                                                    | > > > > > > > >                                                                                                    |                  |              |                            |
| ,<br>)<br>)<br>)           | OU00009492<br>OU00009491<br>OU00009490<br>OU00009477<br>OU00009476<br>OU00009476                                               | 2565<br>2565<br>2565<br>2565<br>2565<br>2565                 | ห้วหน้าส่วนงาน ตรวจสอบแล้ว                                                                                     | 25/08/2565<br>25/08/2565<br>25/08/2565<br>22/08/2565<br>22/08/2565<br>26/07/2565                                                         |                                                                                                    |                                                                                             |                |                                    | 26/8/2565<br>26/8/2565<br>26/8/2565<br>26/8/2565<br>26/8/2565<br>14/08/2565                                                            | 1000<br>1000<br>1000<br>1000<br>1000<br>1000<br>1000<br>100 |                            |                               | รออนุมัต<br>สินิมุเธอร<br>รออนุมัต<br>รออนุมัต<br>รออนุมัต<br>รออนุมัต<br>รออนุมัต                                                                                                    | > > > > > > > > > > > > > > > > > > >                                                                                                    |                  |              |                            |
| ,<br>)<br>)<br>)<br>)      | OU00009492<br>OU00009491<br>OU00009490<br>OU00009477<br>OU00009477<br>OU00009474<br>OU00009471                                 | 2565<br>2565<br>2565<br>2565<br>2565<br>2565<br>2565         | ห้วหน้าส่วนงาน ตรวจสอบแล้ว<br>ห้วหน้าส่วนงาน ตรวจสอบแล้ว                                                       | 25/08/2565<br>25/08/2565<br>25/08/2565<br>22/08/2565<br>22/08/2565<br>26/07/2565<br>26/07/2565                                           | มาการการการการการการการการการการการการการ                                                              | 5<br>6<br>6<br>6<br>6<br>6<br>6<br>6                                                        |                |                                    | 26/8/2565<br>26/8/2565<br>26/8/2565<br>26/8/2565<br>26/8/2565<br>26/8/2565<br>14/08/2565<br>14/08/2565                                 |                                                             |                            |                               | ที่มีมูเธอง<br>ที่มีมูเธอง<br>ที่มีมูเธอง<br>ที่มีมูเธอง<br>ที่มีมูเธอง<br>ที่มีมูเธอง<br>ที่มีมูเธอง                                                                                                    | > > > > > > > >                                                                                                    |                  |              | Payro                      |
| ,<br>)<br>)<br>)<br>)<br>) | OU00009492<br>OU00009491<br>OU00009490<br>OU00009476<br>OU00009476<br>OU00009471<br>OU00009471                                 | 2565<br>2565<br>2565<br>2565<br>2565<br>2565<br>2565<br>2565 | ห้วหน้าส่วนงาน ตรวจสอบแล้ว<br>ท้วหน้าส่วนงาน ตรวจสอบแล้ว<br>ท้วหน้าส่วนงาน ตรวจสอบแล้ว                         | 25/08/2565<br>25/08/2565<br>22/08/2565<br>22/08/2565<br>22/08/2565<br>26/07/2565<br>26/07/2565<br>26/07/2565                             | มีแข้งเข้ารูดเล้า<br>ยังเข้าเข้ารูดเล้า<br>ยังไม่ยั้นยันยังสุด                                         |                                                                                             |                |                                    | 26/8/2565<br>26/8/2565<br>26/8/2565<br>26/8/2565<br>14/08/2565<br>14/08/2565<br>14/08/2565                                             |                                                             |                            |                               | <2014/11                                                                                                    | > > > > > > > > >                                                                                                    |                  |              | Payrol                     |
| ,<br>)<br>)<br>)<br>)<br>) | CU00009492<br>CU00009491<br>CU00009491<br>CU00009477<br>CU00009476<br>CU00009474<br>CU00009470<br>CU00009470                   | 2565<br>2565<br>2565<br>2565<br>2565<br>2565<br>2565<br>2565 | ทั่วหน้าส่วนงาน ตรวจสอบแล้ว<br>ทั่วหน้าส่วนงาน ตรวจสอบแล้ว<br>ผู้ครวจสอบ ตรวจสอบแล้ว<br>ผู้ครวจสอบ ตรวจสอบแล้ว | 25/08/2565<br>25/08/2565<br>22/08/2565<br>22/08/2565<br>22/08/2565<br>26/07/2565<br>26/07/2565<br>26/07/2565<br>26/07/2565               | มินปันปัจจุดเล้า<br>อังไม่มีแปนปัจจุด                                                                  | 5<br>5<br>5<br>5<br>5<br>5<br>5<br>5<br>5<br>5<br>5<br>5<br>5<br>5<br>5<br>5<br>5<br>5<br>5 |                |                                    | 2082565<br>2082565<br>2682565<br>2682565<br>2682565<br>14082565<br>14082565<br>14082565<br>14082565<br>14082565                        |                                                             |                            |                               | ñiuss           ñiuss           ñiuss           ñiuss           ñiuss           ñiuss           ñiuss           ñiuss           ñiuss                                                                                                    | <ul> <li>&gt;</li> <li>&gt;</li> <li>&gt;&lt;</li></ul> |                  |              | Payrol<br>Payrol<br>Payrol |
| ,<br>)<br>)<br>)<br>)<br>) | OU0009492<br>OU0009491<br>OU0009491<br>OU0009477<br>OU0009476<br>OU0009476<br>OU0009476<br>OU0009470<br>OU0009470<br>OU0009462 | 2565<br>2565<br>2565<br>2565<br>2565<br>2565<br>2565<br>2565 | ทั่วหน้าส่วนงาน ตรวจสอบแล้ว<br>ทั่วหน้าส่วนงาน ตรวจสอบแล้ว<br>ผู้ตรวจสอบ ตรวจสอบแล้ว<br>ผู้ตรวจสอบ ตรวจสอบแล้ว | 25/08/2565<br>25/08/2565<br>22/08/2565<br>22/08/2565<br>22/08/2565<br>26/07/2565<br>26/07/2565<br>26/07/2565<br>26/07/2565<br>26/09/2562 | Budurðaganin<br>Síðandarðaga                                                                           |                                                                                             |                |                                    | 2882585<br>2882585<br>2882585<br>2882585<br>2882585<br>2882585<br>14082585<br>14082585<br>14082585<br>14082585<br>14082585<br>14082585 |                                                             |                            | 30/09/2562                    | 15404421<br>1540442<br>1540442<br>1540442<br>1540442<br>1540442<br>1540442<br>1540442<br>1540442<br>1540442<br>154044<br>154044<br>154 | <ul> <li>&gt;</li> <li>&gt;</li> <li>&gt;&lt;</li></ul> |                  | 18/10/2562   | Payrol Payrol              |

**หมายเหตุ** : การยืนยันข้อมูลในแบบฟอร์ม (ในกรณีที่ผู้เกษียณอายุไม่สามารถดำเนินการยืนยันข้อมูล ในแบบฟอร์ม ด้วยตนเองภายในเวลาที่กำหนด ให้ผู้เกษียณอายุมอบอำนาจให้ผู้ปฏิบัติงานด้านบุคคล หรือ เจ้าหน้าที่ที่ได้รับมอบหมาย สามารถกดยืนยันให้ได้) โดยกดปุ่ม → "แก้ไข" เข้าไปที่แบบฟอร์ม โดยเลือก เดือนที่จะรับเงินช่วยเหลือฯ และกดปุ่ม → "ยืนยันการตรวจสอบ" ดังรูปด้านล่างนี้

| MUMI                               | MANAGEMEN<br>INFORMATIO<br>SYSTEM                                                                              | 1 7 37                                 | 23                                           | E.                                          |                                           |                                         | 00                     | ยู่ใช้งานระบ.                                  | -                                          | aan   |
|------------------------------------|----------------------------------------------------------------------------------------------------|----------------------------------------|----------------------------------------------|---------------------------------------------|-------------------------------------------|-----------------------------------------|------------------------|------------------------------------------------|--------------------------------------------|-------|
| NG MAI UNIVERS                     | NEEDEN VIII                                                                                                    | บทเพยหระทาง<br>จัดการข้อมูล            | ษ้อมูลสารสมเหต                               | สืบคังเข้อมูล                               | Swa                                       | ดาหมีผอด                                |                        |                                                | หน้าแรก   ทำกามกีพบบ่อ                     | • .I  |
| <u></u>                            |                                                                                                    |                                        |                                              |                                             |                                           |                                         |                        |                                                | เขียนร์<br>วันที่ 26 เดือน กรกฎาคม พ.ศ.2   | 565   |
| เรียน                              | the second second second second second second second second second second second second second second second s |                                        |                                              |                                             |                                           |                                         |                        |                                                |                                            |       |
| ข้าพเจ้                            | THE OWNER AND ADDRESS                                                                                          | and Locale                             | และที่ประจำตัวประ                            | ชาชน                                        | 0.00                                      |                                         |                        |                                                |                                            |       |
| <ul> <li>เป็นทรี</li> </ul>        | อเคยเป็นหนักงานมห                                                                                              | หาวิทยาลัยประจำ <b>ต</b> ์             | าแหน่ง รองศาสตราจาร                          | ย์ เลขที่ประจำตำแหน                         |                                           |                                         |                        |                                                |                                            |       |
| สังกัด                             | and a state of the st                                                                                          | a finishing strength                   |                                              |                                             |                                           |                                         |                        |                                                |                                            |       |
| บรรจุวันท                          | R                                                                                                    | ได้รับเงินเดีย                         | นครั้งสุดท้าย                                | ארע                                         |                                           |                                         |                        |                                                |                                            |       |
| ได้พันจา                           | <b>กงานเนื่องจาก</b> เกษีย                                                                                     | นอายุ                                  | <ul> <li>เมื่อวันที่ 1/10/2565</li> </ul>    |                                             | ศ. รูปแบบ ว/ค/บ                           | ( עעע                                   |                        |                                                |                                            |       |
| มีระยะเวล                          | ลาในการปฏิบัติงานเร                                                                                            | วือได้รับเงินช่วยเห                    | <b>โอกรณีออกจากงานตา</b> ม                   | เข้อบังคับมหาวิทยาลั                        | มฯ (ไม่เมิบเวลาช่ว-                       | ลาศึกษาต่อตั้งแต่                       | 1 ตุลาคม               | 2553 เป็นต้นมา)                                |                                            |       |
| วันที่ใช้คำ                        | านวณ 1/10/2553                                                                                                 | ทำงานมาแล้วทั้งหม                      | เด (กำนวณชัดโนมัติเมี                        | อกรอกวันที่ออก) วัน                         |                                           |                                         |                        |                                                |                                            |       |
| 12                                 | ปี 0 เดือน                                                                                                    | 0 วัน (ระบบจ                           | ะคำนวณให้หลังจากกร                           | อกวันที่ออก)                                |                                           |                                         |                        |                                                |                                            |       |
| มีสิทธิได้                         | รับเงินช่วยเหลือ อัตร                                                                                          | <u>า 10 เท่า ขอ</u>                    | เงินเดือน เป็นเงิน 👘                         | มาท                                         |                                           |                                         |                        |                                                |                                            |       |
| ที่อยู่ 📰                          | ang hina spalan in daal                                                                                        | and the second second                  | Trank.                                       |                                             |                                           |                                         |                        |                                                |                                            |       |
| ไทรศัพท์                           | ที่ติดต่อได้                                                                                                   | Mi.                                    | -                                            |                                             |                                           |                                         |                        |                                                |                                            |       |
| เลือนที่จะ                         | อรับเงิน (พฤศจิกายน 25                                                                                         | 85 🗸 (วันที่เงินเดี                    | ouoon)                                       |                                             |                                           |                                         |                        |                                                |                                            |       |
|                                    |                                                                                                    |                                        |                                              |                                             |                                           |                                         |                        |                                                |                                            |       |
| พร้อมนี้ได้แน<br>⊡ส่าเนาหลักฐ      | บสำเนาเอกสารดังนี้<br>เานการได้รับอนุมัติไห                                                                    | โลาศึกษาต่อ (เฉพา                      | ะผู้เคยลาศึกษาต่อช่วงต่                      | นเต่ 1 ตุลาคม 2553                          | เป็นขั้นมา)                               |                                         |                        |                                                |                                            |       |
| อีสำเนาสมุตต์<br>ชื่อบัญชี         | )ฝากธนาการ                                                                                                    | Torona California - 1                  | ุ่⊷ (ส่<br>ลขก็บัญชี                         | เหร็บผู้ประสงค์จะให้ใ<br>                   | อนเจินเข้าบัญชี)<br>(เฉพาะตัวเลข)*        | สาขา                                    |                        |                                                |                                            |       |
| "ข้อมูลปัญชีดี                     | งจากระบบปัญชีเงินเส                                                                                            | โอน Payroll (ไม่ส                      | ามารถแก้ไขได้) หากไม                         | <i>เหมจะดึงมาจากการ</i> เ                   | ปีกสวัสดีการครั้งส่                       | าสุด และหากไม่พ                         | บข้อมูลทุกเ            | กรณี สามารถกรอกด้ว                             | U71410-1                                   |       |
| ข้าหเจ้าขอรับฯ<br>ไม่มีสิทธิได้รับ | รองว่า เป็นผู้มีสิทธิได้<br>มเงินช่วยเหลือดังกล่าว                                                             | รับเงินช่วยเหลือกร<br>และก่อให้เกิดควา | ณืออกจากงาน ตามข้อป<br>มเสียหายแก่มหาวิทยาลั | ไงคับมหาวิทยาลัยเชีย<br>ัยเชียงใหม่ หรือบคค | งใหม่ ว่าด้วย เงินร<br>รหนึ่งบุคคลใด ข้าเ | ่วยเหลือหนักงานม<br>แจ้าขอเป็นผู้รับผืด | มหาวิทยาลั<br>กชอบในคว | ัยประจำ กรณีออกจาก<br>วามเสียหายที่เกิดขึ้นทุก | งาน พ.ศ. 2556 หากปรากฏกายหลังว่า<br>ประการ | อ้าหเ |
| จึงเรียนมาเพื่อ                    | าโปรดเพื่อารณาดำเนิน                                                                                           | เการต่อไปด้วย จักเ                     | ป็นพระคุณยิ่ง                                |                                             |                                           |                                         |                        |                                                |                                            |       |
|                                    |                                                                                                    |                                        |                                              | ข้าหมจ้                                     | าได้ตรวจสอบข้อม                           | n                                       |                        |                                                |                                            |       |
|                                    |                                                                                                    |                                        |                                              |                                             | อื่นขันการครวจสอบ                         |                                         |                        |                                                |                                            |       |
|                                    |                                                                                                    |                                        | **/**                                        |                                             | 1 to out a view of                        | A. Chuchana                             |                        |                                                |                                            |       |

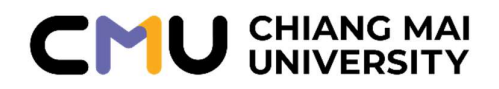

### หนังสือมอบอ<mark>ำ</mark>นาจ

|        | เขียนที่ | ····· |      | •••••• |
|--------|----------|-------|------|--------|
| วันที่ | เดือน    |       | พ.ศ. |        |

| โดยหนังสือมอบอำนาจฉบับนี้ ข้าพเจ้าบี               |
|----------------------------------------------------|
| เชื้อชาติ สัญชาติ อยู่บ้านเลขที่ หมู่ที่ ตรอก/ ซอย |
| ถนนอำเภอ/เขต                                       |
| จังหวัดหมายเลขโทรศัพท์                             |
| ปัจจุบันอาศัยอยู่ที่                               |
| ได้มอบอำนาจให้ อายุ                                |
| เชื้อชาติ สัญชาติ อยู่บ้านเลขที่ หมู่ที่ ตรอก/ ซอย |
| ถนนอำเภอ/เขต                                       |
| จังหวัดหมายเลขโทรศัพท์                             |
| เป็นผู้มอบอำนาจให้ดำเนินการ เรื่อง                 |
| -<br>เทนข้าพเจ้า                                   |

ข้าพเจ้าขอรับรองว่าการกระทำที่ผู้รับมอบอำนาจได่กระทำไปนั้น ให้เสมือนหนึ่ง เป็นการกระทำของข้าพเจ้าและเพื่อเป็นหนังฐานรับรองหนังสือฉบับนี้ ผู้มอบอำนาจและผู้รับมอบอำนาจ ต่างได้ลงลายมือชื่อไว้เป็นสำคัญต่อหน้าพยาน

| ลงชื่อ | ผู้มอบอำ <mark>นา</mark> จ |
|--------|----------------------------|
| (      | )                          |
| - 4    |                            |
| ลงชื่อ | ผู้รับมอบอำนาจ             |
| (      | )                          |
|        |                            |
| ลงชื่อ | <mark>พย</mark> าน         |
| (      | )                          |
|        |                            |
| ลงชื่อ | พยาน                       |
| (      | )                          |
|        |                            |

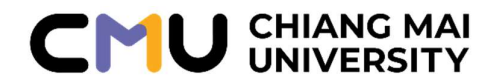

### แนวปฏิบัติ : วิธีการอนุมัติการขอรับเงินช่วยเหลือ พนักงานมหาวิทยาลัยประจำกรณีออกจากงาน เหตุเกษียณอายุ (สำหรับหัวหน้าส่วนงาน/หน่วยงาน)

เมื่อผู้ปฏิบัติงานด้านบุคคล หรือเจ้าหน้าที่ที่ได้รับมอบหมาย ได้ดำเนินการตรวจสอบข้อมูลการขอรับ เงินช่วยเหลือฯ ของผู้เกษียณอายุในระบบ CMU MIS เรียบร้อยแล้ว ระบบจะมีการแจ้งเตือนไปยัง e-mail ของหัวหน้าส่วนงาน/หน่วยงาน ตามรายชื่อที่ผู้ปฏิบัติงานได้กำหนดไว้ เพื่อดำเนินการอนุมัติการขอเบิก เงินช่วยเหลือฯ ของผู้เกษียณภายใต้สังกัด (จากนั้นข้อมูลจะถูกส่งต่อผ่านระบบไปยัง เจ้าหน้าที่ของ กองบริหารงานบุคคลเพื่อดำเนินการ ต่อไป) โดยหัวหน้าส่วนงาน/หน่วยงาน สามารถดำเนินการอนุมัติการขอ เบิกเงินช่วยเหลือฯ ได้ดังนี้

 กดลิงค์จาก e-mail ของท่าน (e-mail : ....@cmu.ac.th) เพื่อเชื่อมต่อไปยังระบบ CMU MIS หรือสามารถกดลิงค์ได้จากหน้าแรกในระบบ CMU MIS หลังจาก Login เข้าสู่ระบบแล้ว

<u>ดังรป</u>

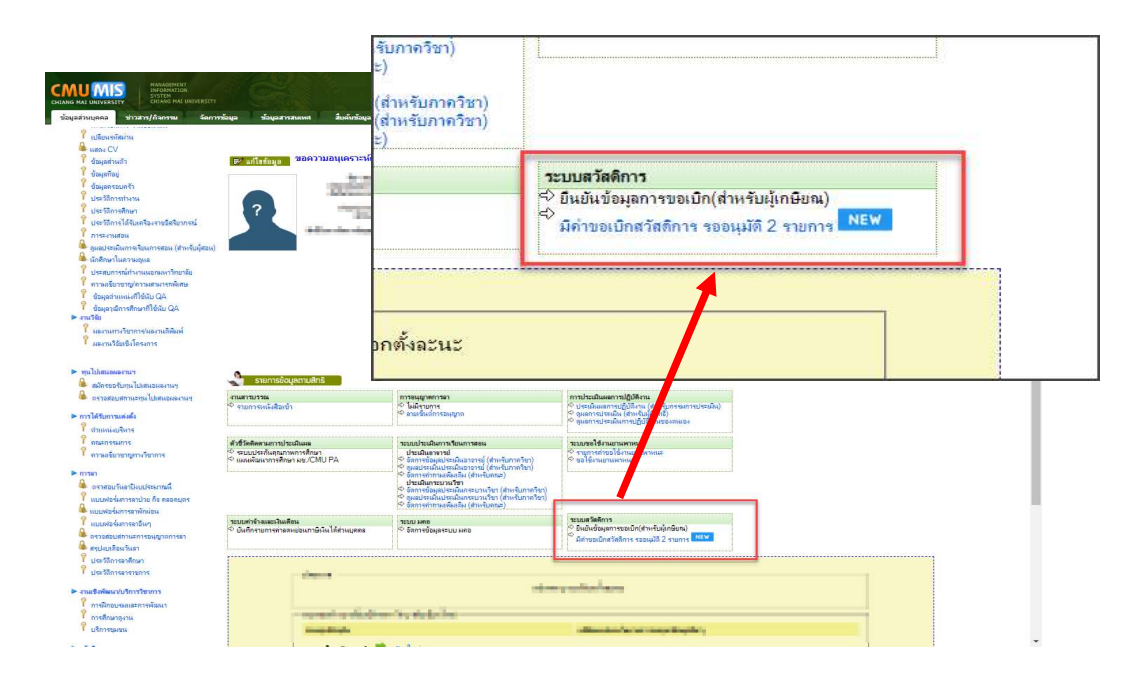

 จากนั้นระบบจะแสดงรายการที่ต้องอนุมัติ และทำเครื่องหมายถูก M ที่หน้ารายการให้โดย อัตโนมัติ เมื่อตรวจสอบรายการที่ปรากฏแล้ว กดปุ่ม "อนุมัติ"

<u>ดังรูป</u>

|        |         |                        |                                                                                | อนุมัติ ดำขอเบิกสวัสด์ | ĥ                                                                        | อนุมั       | ์ติ คำขอเบิกสวัสดีการ |              |
|--------|---------|------------------------|--------------------------------------------------------------------------------|------------------------|--------------------------------------------------------------------------|-------------|-----------------------|--------------|
| านวน 2 | 2 ราย   | ประเศ<br>ส<br>การ      | ทสวัสดีการ : [เงินช่วยเหลือกรณีออ<br>ถานะอนุมัติ : [รออนุมัติ ✔]<br>แสดงรายการ | าจากงาน ♥]             | ประเภทสวัสลิการ: [เริ้มหมด<br>สถานะอนุมัติ : [าออนุมัติ ∨]<br>แสดงรายการ | v           | ค่าเริ่มต             | าัน          |
|        | ำดับ    | ท่านตรวจสอบในสถานะ     | สถานะปัจจุบัน                                                                  | ชื่อ-นามสกุลผู้ขอเบิก  | ประเภทการเบิก                                                            | วันที่เขียน | จำนวนขอเบิก           | จำนวนอนุมัติ |
|        | 1       | หัวหน้างานบุคคล        | ผู้ตรวจสอบ ตรวจสอบแล้ว                                                         | an admitted that is    | เงินช่วยเหลือกรณีออกจากงาน                                               | 26/07/2565  | 1,119,600,80          |              |
|        | 2       | ห้วหน้างานบุคคล        | ผู้ตรวจสอบ ตรวจสอบแล้ว                                                         | sources becauseds      | เงินช่วยเหลือกรณีออกจากงาน                                               | 26/07/2565  | 1.01.09.00            |              |
| ออก่หย | II M.II | นนการแก่ง    กาษจะมายจ |                                                                                | อนุมัติ                |                                                                          |             |                       |              |

ทั้งนี้ หากต้องการดูรายการทั้งหมด ให้กดเลือก สถานะอนุมัติเป็น "ทั้งหมด" จะปรากฏรายการ 3 กลุ่ม คือ รายการที่อนุมัติแล้ว / รายการที่รออนุมัติ / รายการที่กำลังจะมาถึง

|                |                |                            |                                                                                | อนุมัติ คำขอเบิกสวัส                                                                                                    | จัการ                                                                                                    |             |               |            |
|----------------|----------------|----------------------------|--------------------------------------------------------------------------------|----------------------------------------------------------------------------------------------------|----------------------------------------------------------------------------------------------------|-------------|---------------|------------|
|                | 24             | ประเ<br>เ                  | กทสวัสดิการ: เงินช่วยเหลือกรณีออกจ<br>สถานะอนุมัดี: เริ้มหมด →<br>แสดงรายการ   | ากงาน 🗸                                                                                                    |                                                                                                    |             |               |            |
| มี<br>มี<br>มี | 4 วาย<br>ลำดับ | ท่านตรวจสอบในสถานะ         | สถานะปัจจุบัน                                                                  | ชื่อ-นามสกุลผู้ขอเบิก                                                                                                    | ประเภทการเบิก                                                                                                    | วันที่เขียน | จำนวนขอเบิก   | จำนวนอนุมั |
|                | 1              | หัวหน้างานบุคคล            | หัวหน้าส่วนงาน ตรวจสอบแล้ว                                                     | walanta a tala                                                                                                    | เงินช่วยเหลือกรณีออกจากงาน                                                                                                    | 26/07/2565  | Mai Storba    |            |
|                | 2              | หัวหน้างานบุคคล            | หัวหน้าส่วนงาน ตรวจสอบแล้ว                                                     | weilight authors                                                                                                    | เงินช่วยเหลือกรณีออกจากงาน                                                                                                    | 26/07/2565  | 1,000,003-00  |            |
|                | 3              | หัวหน้างานบุคคล            | ผู้ตรวจสอบ ตรวจสอบแล้ว                                                         | summing lightland                                                                                                    | เงินช่วยเหลือกรณีออกจากงาน                                                                                                    | 26/07/2565  | ny in passion |            |
|                | 4              | ห้วหน้างานบุคคล            | ผู้ตรวจสอบ ตรวจสอบแล้ว                                                         | warmed for streams                                                                                                    | เงินช่วยเหลือกรณีออกจากงาน                                                                                                    | 26/07/2565  | 1,043,000-00  |            |
| ออนุมั         | ິທີ    ດຳແ     | นินการแล้ว    กำลังจะมาถึง |                                                                                | อนุมัติ                                                                                                    |                                                                                                    |             |               |            |
|                |                |                            | 1 ผู้ตา<br>2 เรื่าห<br>3 เริ่าเท<br>3 เริ่าเก<br>5 เรื่อง<br>6 ผู้ยัง<br>7 กรร | มารายสามหาราชสอบขามา<br>สำนับการการของ 1<br>วาสอบ เส้น<br>เป็นรายเกตร เส้น<br>เป็นรายเกตราย<br>เป็นรายเกตราย<br>เป็นรายเกตราย<br>เส้น<br>เการาย-บุณุตร เส้น<br>เการาย-บุณุตร เส้น<br>เการาย-บุณุตร เส้น | Hie Teeffel Th<br>Jasumétraufianes<br>Jasumétraufianes neru<br>Jasumétraufianes neru<br>Jasumétraufianes neru<br>Jasumétraufianes neru<br>Jasumétraufianes neru<br>Jasumétraufianes neru<br>Jasumétraufianes neru |             |               |            |

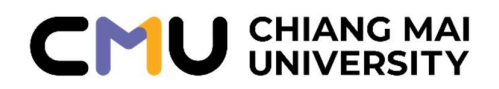

### ภาคผนวก

- ข้อบังคับมหาวิทยาลัยเชียงใหม่
   ว่าด้วย เงินช่วยเหลือพนักงานมหาวิทยาลัยประจำกรณีออกจากงาน พ.ศ. 2556
- ข้อบังคับมหาวิทยาลัยเซียงใหม่
   ว่าด้วย เงินช่วยเหลือพนักงานมหาวิทยาลัยประจำกรณีออกจากงาน (ฉบับที่ 2)
   พ.ศ. 2566